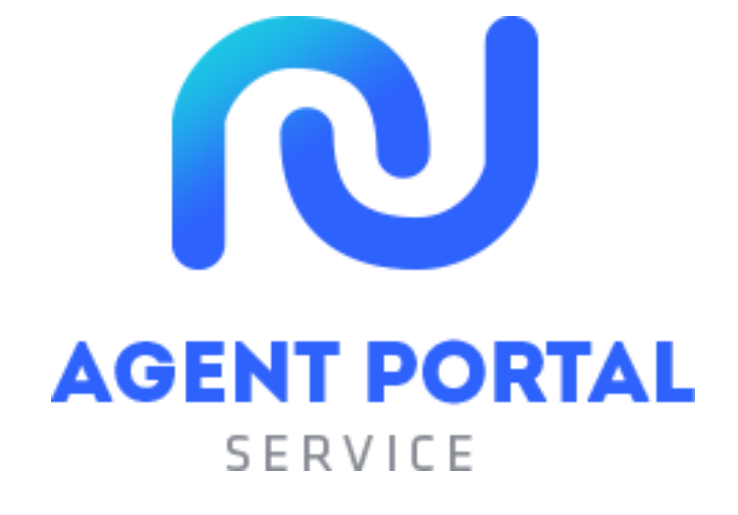

# 웹사이트 사용 설명서 V 2.0

# - 파트너용-

본 사이트는 Chrome에 최적화 되어있습니다

#### **AGENT PORTAL**

SERVICE Copyright © 2020 Agent Portal. All rights reserved.

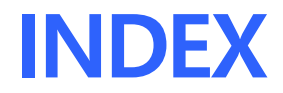

### AGENT PORTAL 제공 서비스

1. 영어권 국가 어학연수 수속 대행서비스\_3p 2. 영국 정규유학 수속 대행 서비스\_3p 3. AGENT PORTAL 솔루션 주요기능\_4p

회원가입/로그인\_5~9p

### 수속신청서 작성하기

1. 수속신청 프로세스\_10p 2. 기본정보입력(어학)\_11p 3. 수속상세정보입력(어학)\_12~18p 4. 기본정보입력(UAL)\_19p 5. 수속상세정보입력(UAL)\_20p

### 학생 수속진행관리 방법

1. 수속진행 관리 프로세스\_21p
 2. 수속진행 관리 기본화면구성\_22~23p
 3. 고객 별 수속진행관리 팝업 기본 구성\_24p

 ∟ 기본정보, 세부정보\_25p
 느 커뮤니케이션\_26~27p
 느 학비정산\_28~32p
 느 파일첨부 (p17 참고)

- 정산서 관리\_33p
- 내 정보 관리\_34p

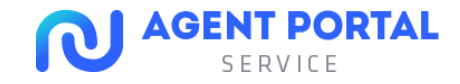

# AGENT PORTAL 제공 서비스

### 1. 영어권 국가 어학연수 수속대행 서비스

#### 1) 총 7개 국가 학교 등록/수속관리 대행

- 미국, 영국, 캐나다, 호주, 아일랜드, 뉴질랜드, 몰타

#### 2) 숙소, 픽업, 보험 서비스

- 등록 학교에서 제공하는 서비스에 한해서 제공

### 2. 영국 정규유학 수속 대행 서비스

1) 영국 정규 유학 등록/수속 관리 대행

- 파운데이션, 프리마스터

#### 2) 영국 정규 유학 등록 대행

- 학사, 석사

#### 3) 숙소, 픽업, 보험 서비스

- 등록 학교에서 제공하는 서비스에 한해서 제공

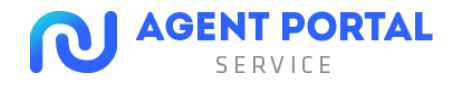

# AGENT PORTAL 제공 서비스

## 3. 파트너 솔루션 주요기능

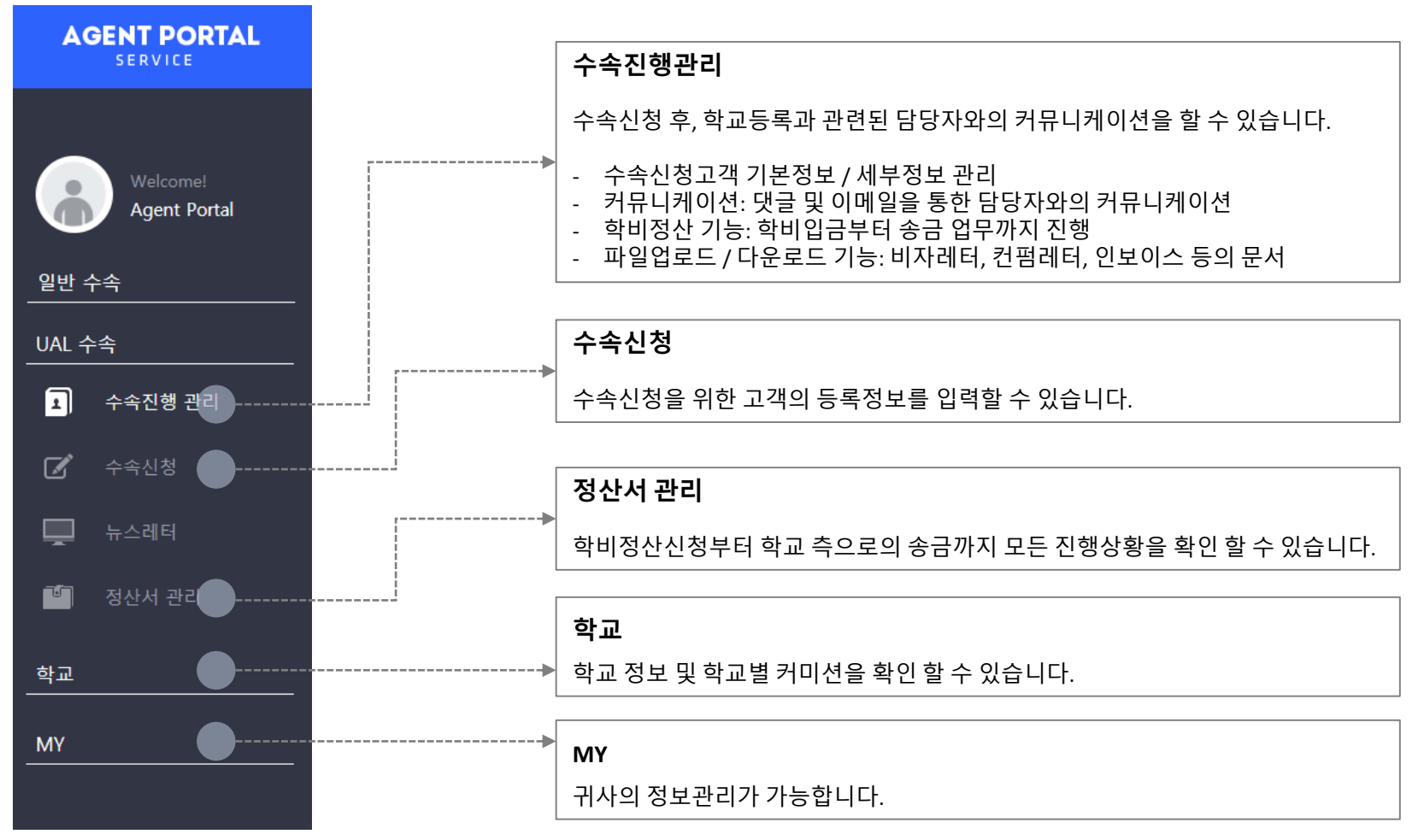

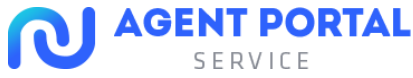

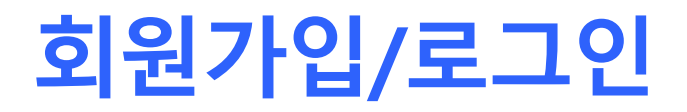

1. 회원가입하기

#### 1) 회원가입 신청서 작성

www.agentportalservice.com으로 진입 후 가입신청을 클릭 하고 회원가입 신청서를 작성합니다.

| AGENT PORTAL               | ♥ 메이언시 ID<br>♥ 페스워드<br>페스워드 페이어 | Please enter an agency ID. Please enter your password. |                                                                              |  |
|----------------------------|---------------------------------|--------------------------------------------------------|------------------------------------------------------------------------------|--|
| SERVICE                    | ✔ 에이진시영                         | Please enter an agency nam                             | ۰<br>۳                                                                       |  |
|                            | ~ ାଗାଆ                          | Please enter an email addre                            | 55.                                                                          |  |
|                            | 대표자영                            | Please enter a director name                           |                                                                              |  |
|                            | 사업자등록번호                         | ex) 1254567890                                         |                                                                              |  |
| Welcome!                   | 전화번호                            | ex) 0212345678                                         | en) 0212345678<br>en) 0212345678                                             |  |
|                            | 레스                              | ex) 0212345678                                         |                                                                              |  |
|                            | 휴대전화번호                          | 010 -                                                  | - Name                                                                       |  |
| 아이디                        | 주소                              | Postal Code 우원법                                        | 1호 검색 Q                                                                      |  |
|                            |                                 | Please search for a postal co                          | Postal Code 우런변호 잠역 Q<br>Please search for a postal code.<br>Address Details |  |
| Please enter your ID.      | 계 67-75 년                       | Rank                                                   | · Account Helder                                                             |  |
|                            |                                 | Account Number                                         |                                                                              |  |
| 패스워드                       | 887                             | 응양자 추가                                                 |                                                                              |  |
| Please enter your password |                                 | Name                                                   | Please enter an email address.                                               |  |
|                            | #2 G#5                          | Search for Files D                                     | rag and drop files with your mou                                             |  |
|                            | 사업자동료증 업포드                      | Search for Files D                                     | rag and drop files with your mous                                            |  |

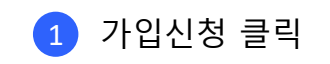

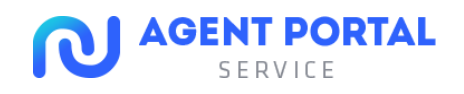

2 회원가입 신청서 작성

# 회원가입/로그인

# 1. 회원가입하기

2) 필수항목 반드시 적기

에이전시 ID, 패스워드, 에이전시명, 이메일은 필수 입력항목입니다.

| ✔ 에이전시 ID  | Please enter an agency ID.     |
|------------|--------------------------------|
| ✔ 패스워드     | Please enter your password.    |
| ✔ 패스워드 재입력 | Please enter your password.    |
| ✔ 에이전시명    | Please enter an agency name.   |
| ✔ 이메일      | Please enter an email address. |

\* 나머지 항목들도 최대한 자세하게 입력해주세요.

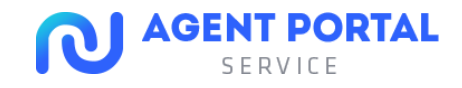

# 회원가입/로그인

# 1. 회원가입하기

3) 로고 및 사업자 등록증 업로드

모든 파일은 마우스로 끌어서 업로드 가능합니다. 단 아래의 규격을 확인하시고 파일 업로드를 완료해주시기 바랍니다.

#### 로고: 64 x 64 pixel, 파일형식(jpg, png), 용량(300kb이하)

| 로고 업로드 | Search for Files | Drag and drop files with your mouse. |
|--------|------------------|--------------------------------------|
|        |                  |                                      |

#### 사업자등록증: 파일형식(jpg, pdf), 용량(500kb이하)

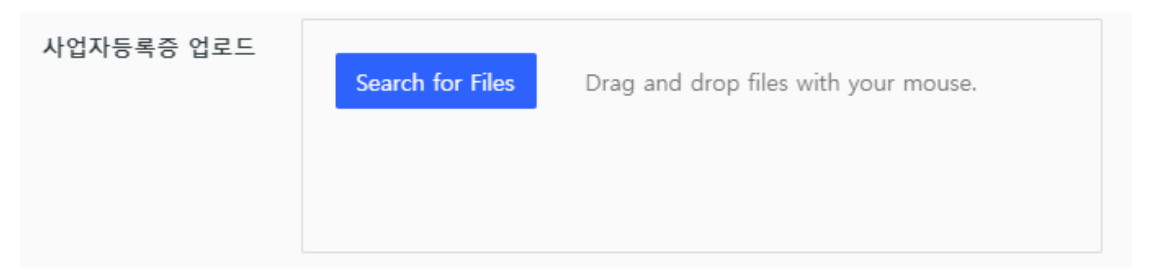

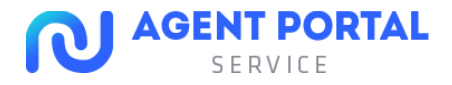

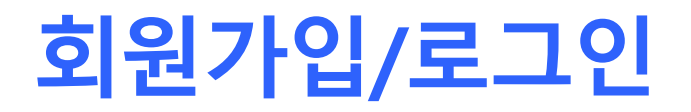

# 1. 회원가입하기

#### 4) 승인대기

회원가입을 완료한다고 해서 바로 서비스를 이용할 수 있지 않습니다. 최종적으로 회원 승인 여부를 판단하게 되고, 승인이 정상적으로 완료되면, 고유 ID 및 비밀번호가 발급되는 동시에 로그인이 가능합니다.

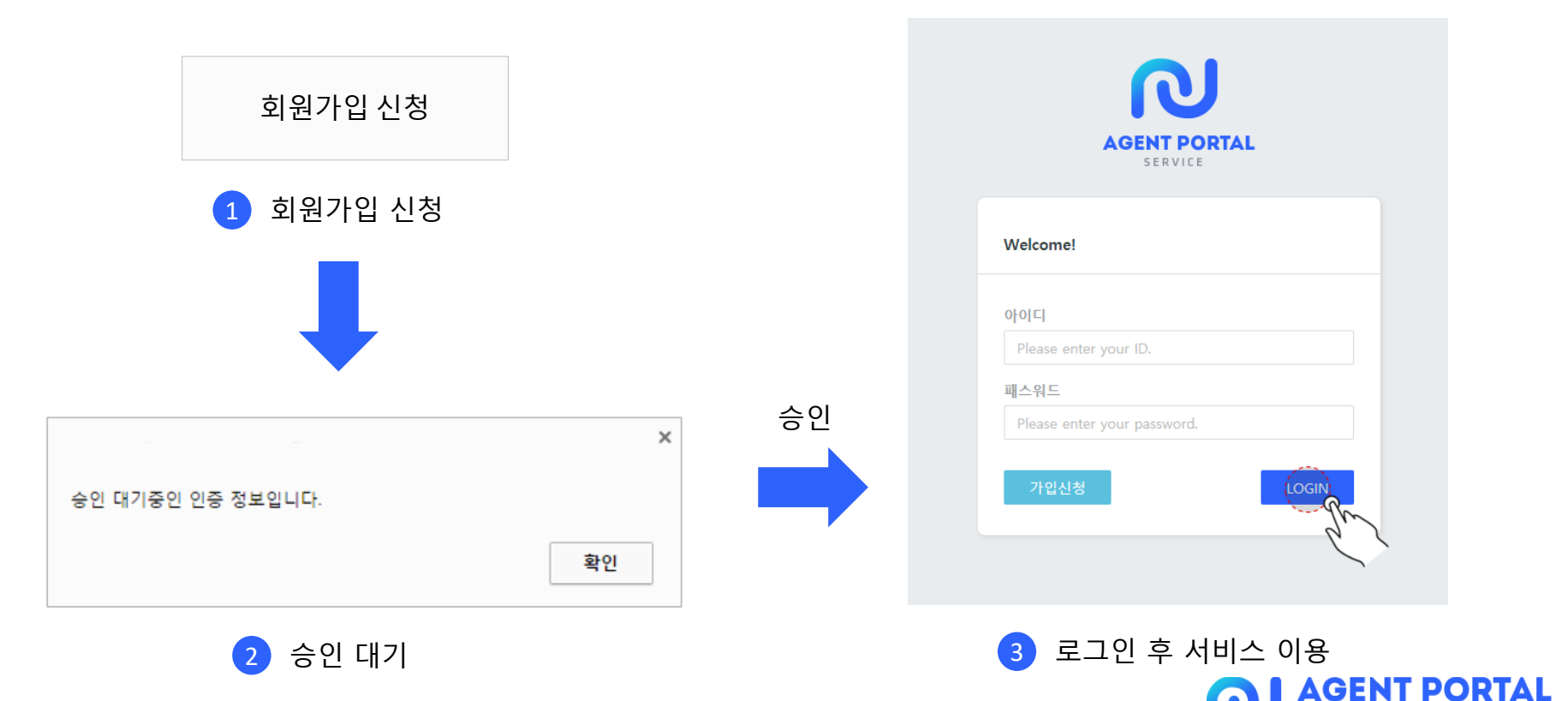

SERVICE

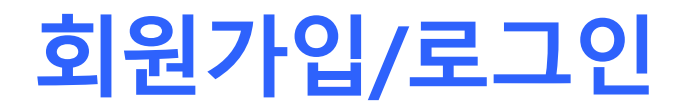

### 1. 회원가입하기

5) 이메일 확인

승인이 완료되면 이메일이 발송되며, 웹사이트 활용 가이드 및 개인정보 제 3자 동의 삽입 가이드 다운로드가 가능합니다.

AGENT PORTAL

에이전트 포탈 서비스와 파트너가 되신걸 진심으로 축하합니다.

안녕하세요, Agent Portal님 (아이디 : agentportal1) 에이전트 포탈 서비스와 파트너가 되신걸 진심으로 축하합니다. 이제 회원 아이디를 통해 회원 로그인 후 에이전트 포탈 서비스가 제공하는 유학 서비스를 이용하실 수 있습니다.

업무와 관련된 자세한 내용은 첨부되어 있는 아래의 파일들을 참고해 주시기 바랍 니다.

· 에이전트 포탈 서비스 웹사이트 활용 가이

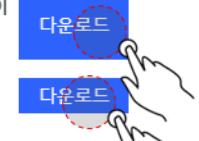

· 개인정보 제 3자 동의 삽입 가이드

"개인정보 제 3자 동의"에 대한 내용을 귀사의 개인정보취 수속신청서에 삽 입해야 합니다. 삽입이 완료 되기 전까지 수속진행이 불가하오니 반드시 위의 "개인 정보 제 3자 동의 삽입 가이드를 참고하시어 삽입을 완료하고, 캡쳐 파일 또는 URL 을 회신해주시기 바랍니다.

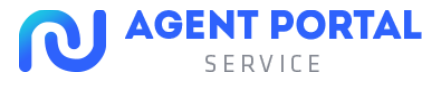

수속신청서 작성하기

### 1. 수속신청 프로세스

수속 신청은 크게 두 가지로 진행할 수 있습니다. 어학/정규 종류로 나뉘게 되며, 어떤 유학종류를 선택했느냐에 따라 수속신청 폼(form)이 달라집니다.

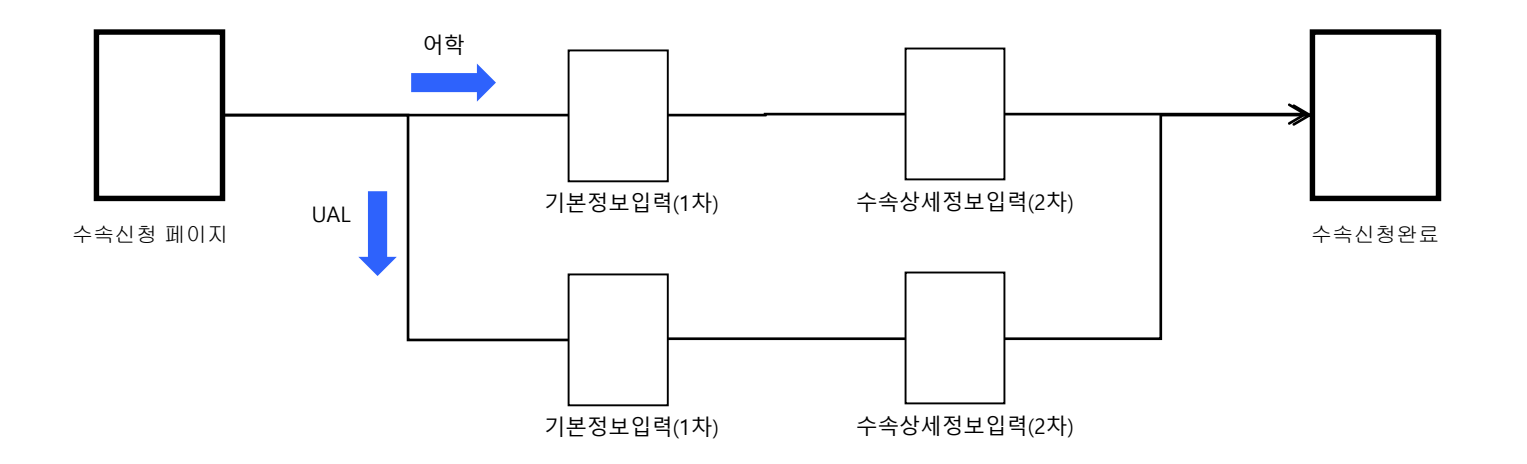

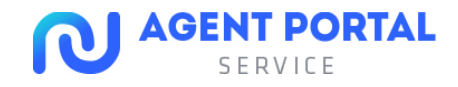

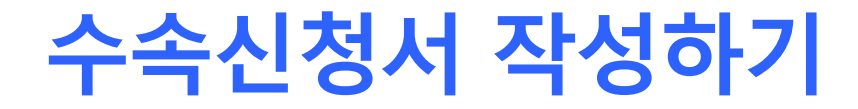

### 2. 기본정보입력 (어학연수 학교 수속 신청 시)

수속신청을 원하는 학교의 국가 및 유학 종류를 선택합니다.

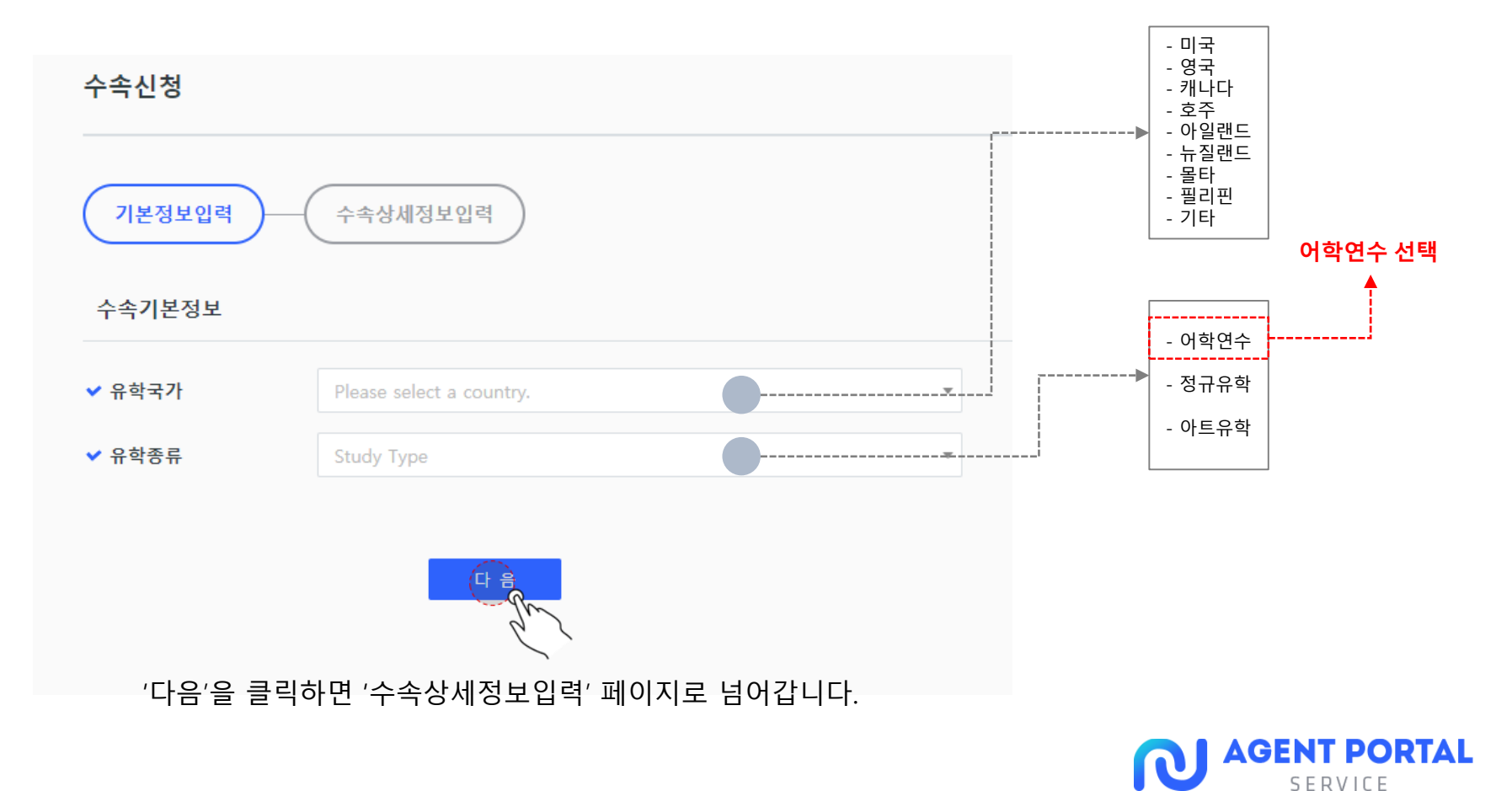

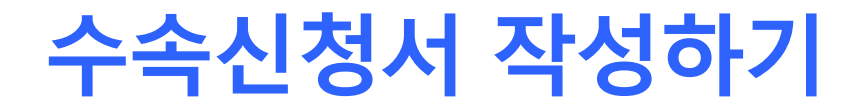

1) 각 해당 필드의 지시사항에 맞춰 순서대로 고객 정보를 입력합니다.

| 고객기본정보      |                                                    |
|-------------|----------------------------------------------------|
| ✔ 고객이름      | Please enter a student name.                       |
| ✔ 고객이름 (영문) | First name     Last name       * 여권과 동일하게 입력해 주세요. |
| ✓ 성별        | 남자 여자                                              |
| ✔ 생년월일      | ex) 2020.02.05                                     |
| ✔ 이메일       | ex) example@example.com                            |
| ✔ 휴대전화      | 010 • -                                            |
| 학생번호        |                                                    |
| 주소          | Postal Code 우편번호 검색 Q                              |
|             | Please search for a postal code.                   |
|             | Address Details                                    |
|             | Address Details (English)                          |
|             | Address Details (English)                          |

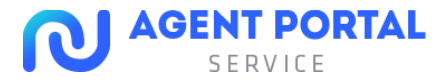

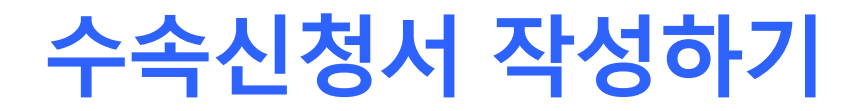

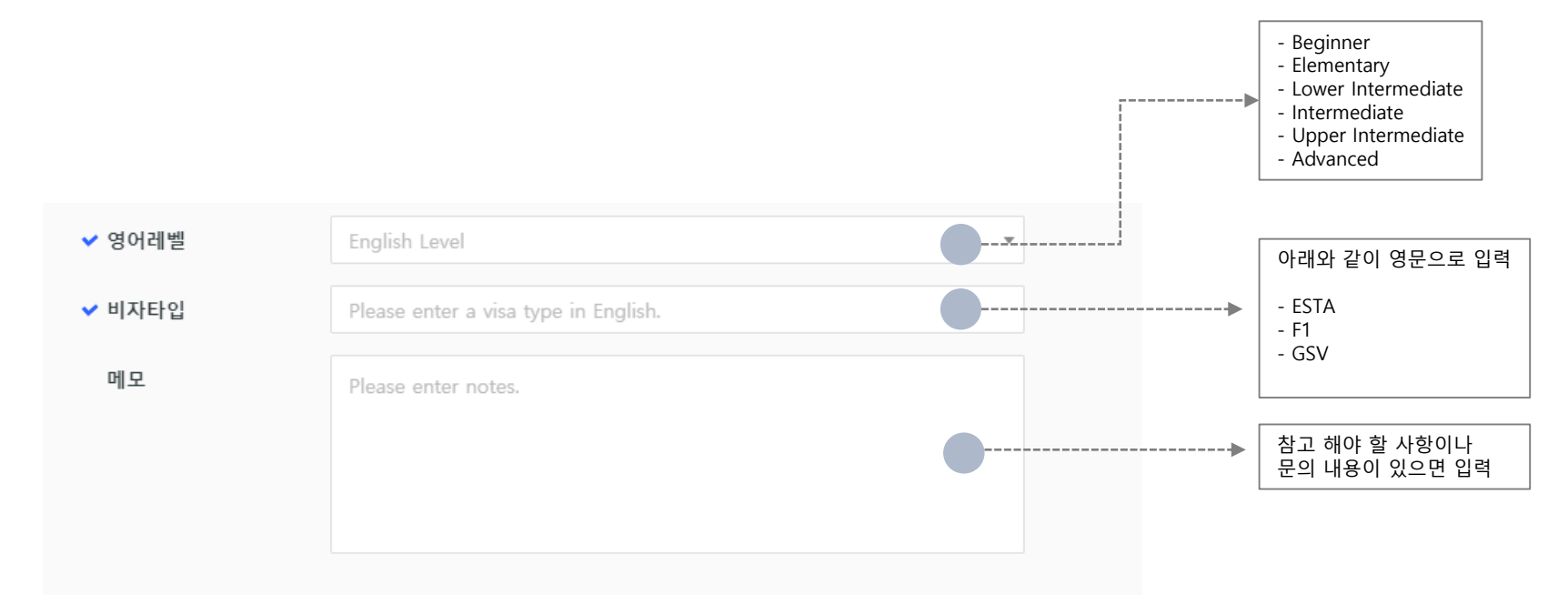

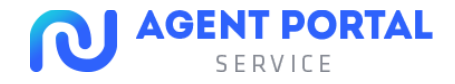

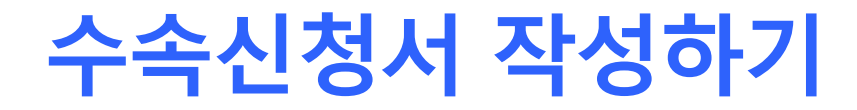

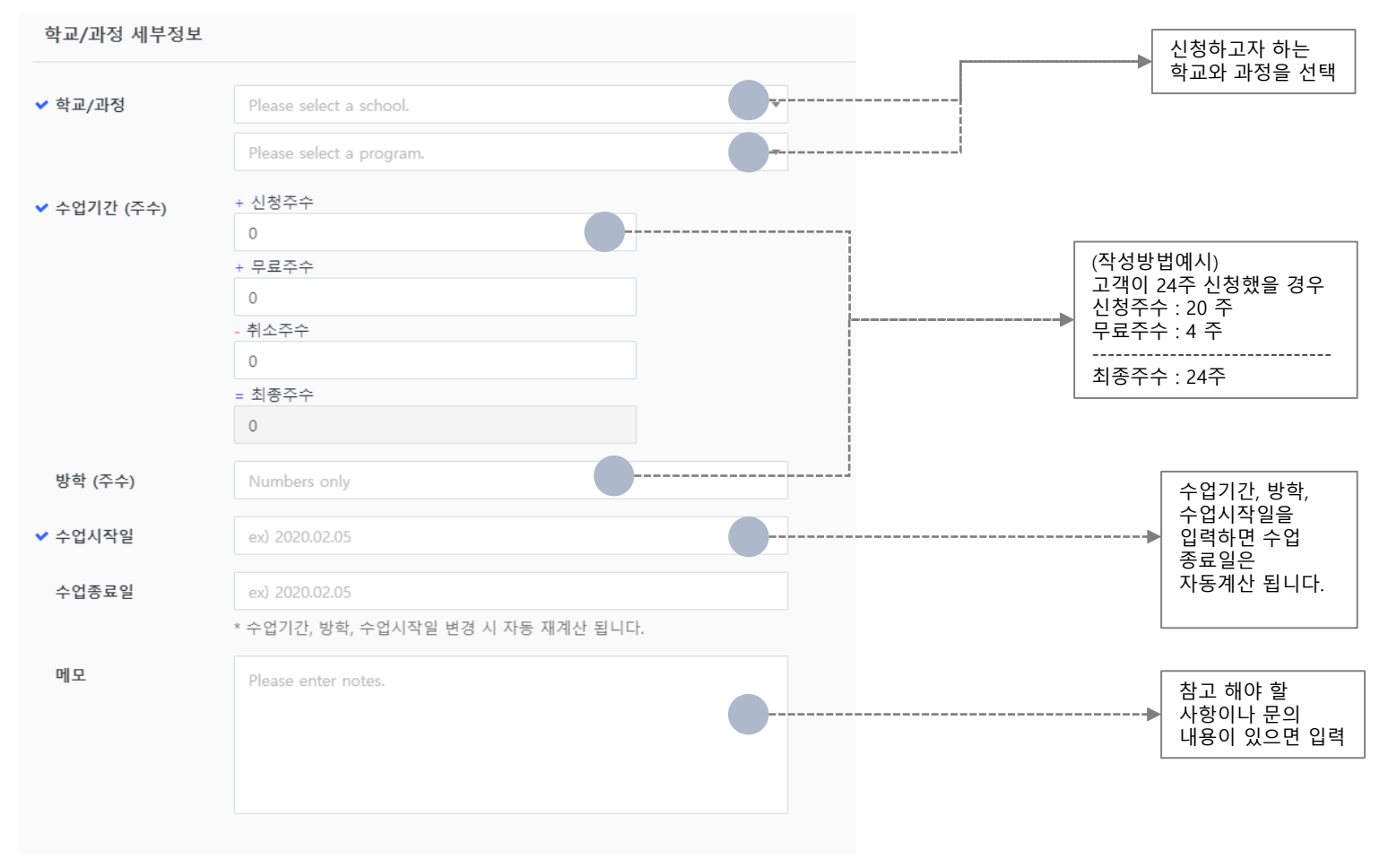

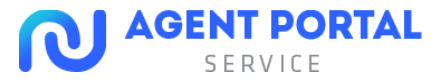

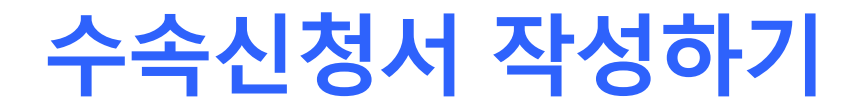

#### 숙박은 <u>학교에서 제공하는 홈스테이만 신청</u>할 수 있습니다.

| 숙박정보                                                 |                                      |       |      |
|------------------------------------------------------|--------------------------------------|-------|------|
| 숙박형태                                                 | Please select an accommodation type. |       | Ŧ    |
| 식사옵션                                                 | Breakfast Dinner                     |       |      |
| 숙박기간 (주수)                                            | Numbers only                         |       |      |
| 입실일                                                  | ex) 2020.02.05                       |       |      |
| 종료일                                                  | ex) 2020.02.05                       |       |      |
| 홈스테이 선택사항                                            | 흡연자입니까?                              | O Yes | 🕖 No |
|                                                      | 애완동물이 있어도 좋습니까?                      | O Yes | 🕖 No |
| 국박형태<br>식사읍션<br>숙박기간 (주수)<br>입실일<br>종료일<br>홈스테이 선택사항 | 아이들이 있어도 괜찮습니까?                      | O Yes | 🕕 No |
|                                                      | 특별한 알러지가 있습니까?                       | O Yes | 🕖 No |
| 메모                                                   | Please enter notes.                  |       |      |

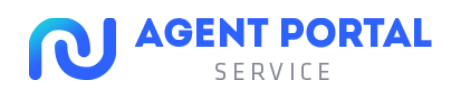

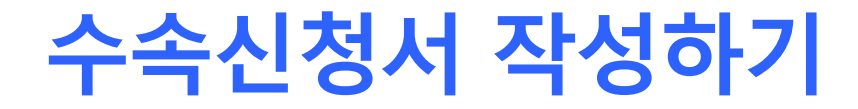

픽업, 보험 모두 <u>학교에서 제공하는 서비스만 신청</u>할 수 있습니다.

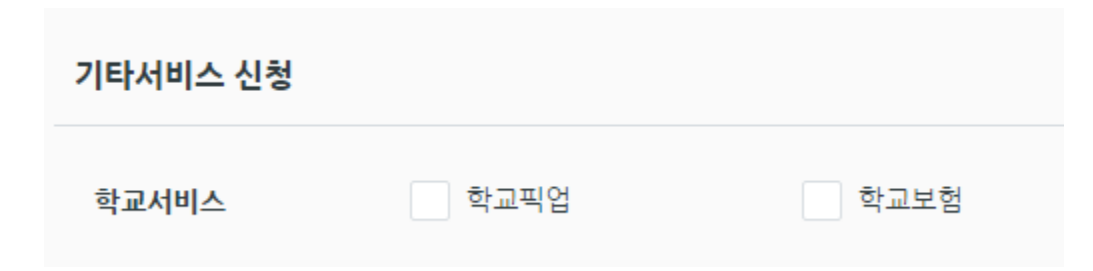

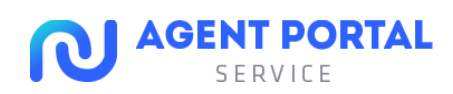

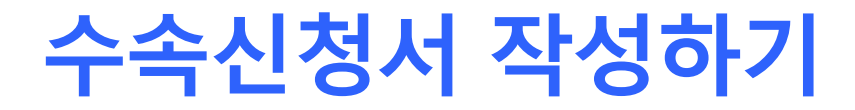

수속에 필요한 파일을 drag&drop으로 업로드가 가능합니다.

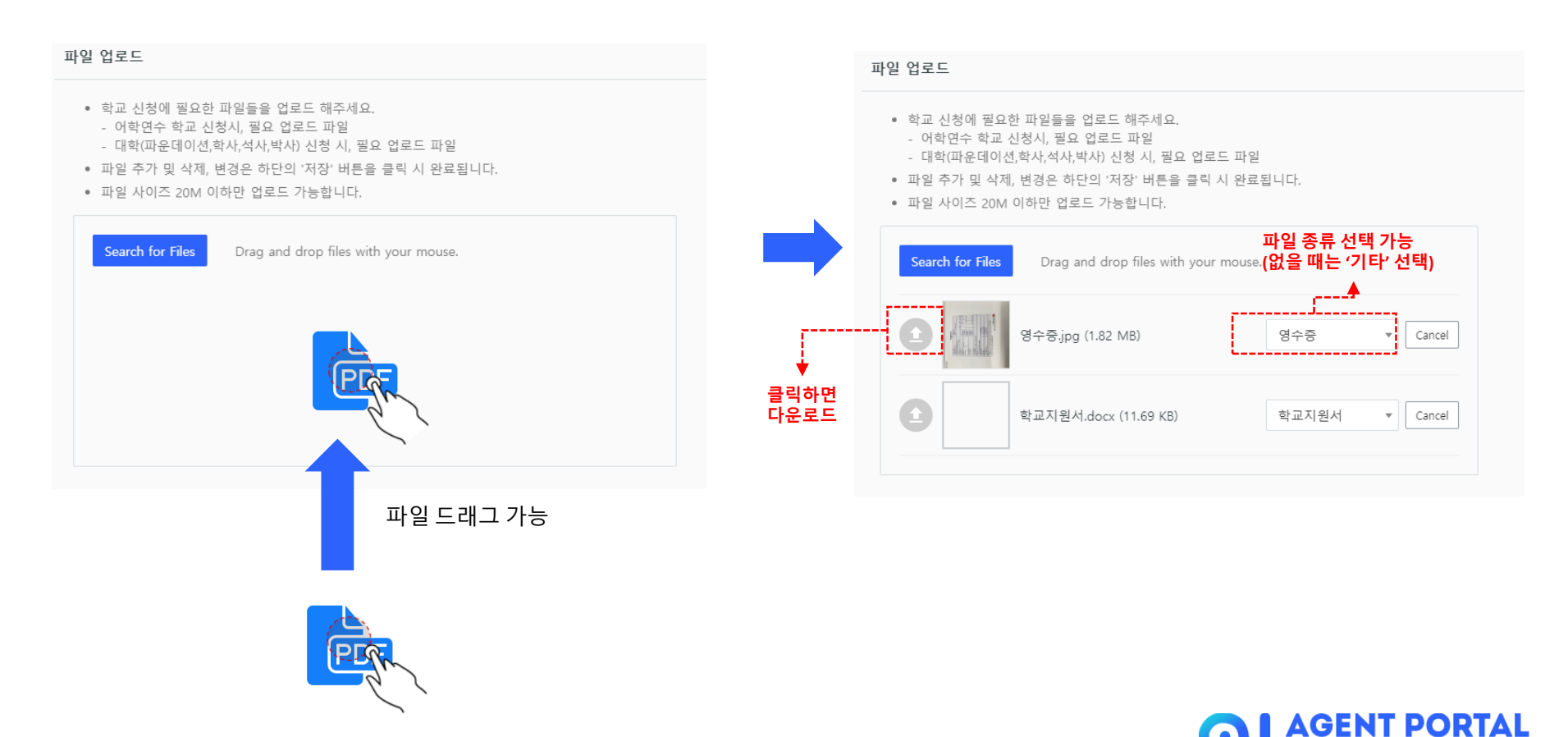

SERVICE

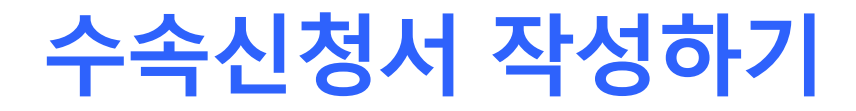

수속약관 및 개인정보 제3자 제공 동의 모두 확인하셔야 수속신청 등록이 완료됩니다.

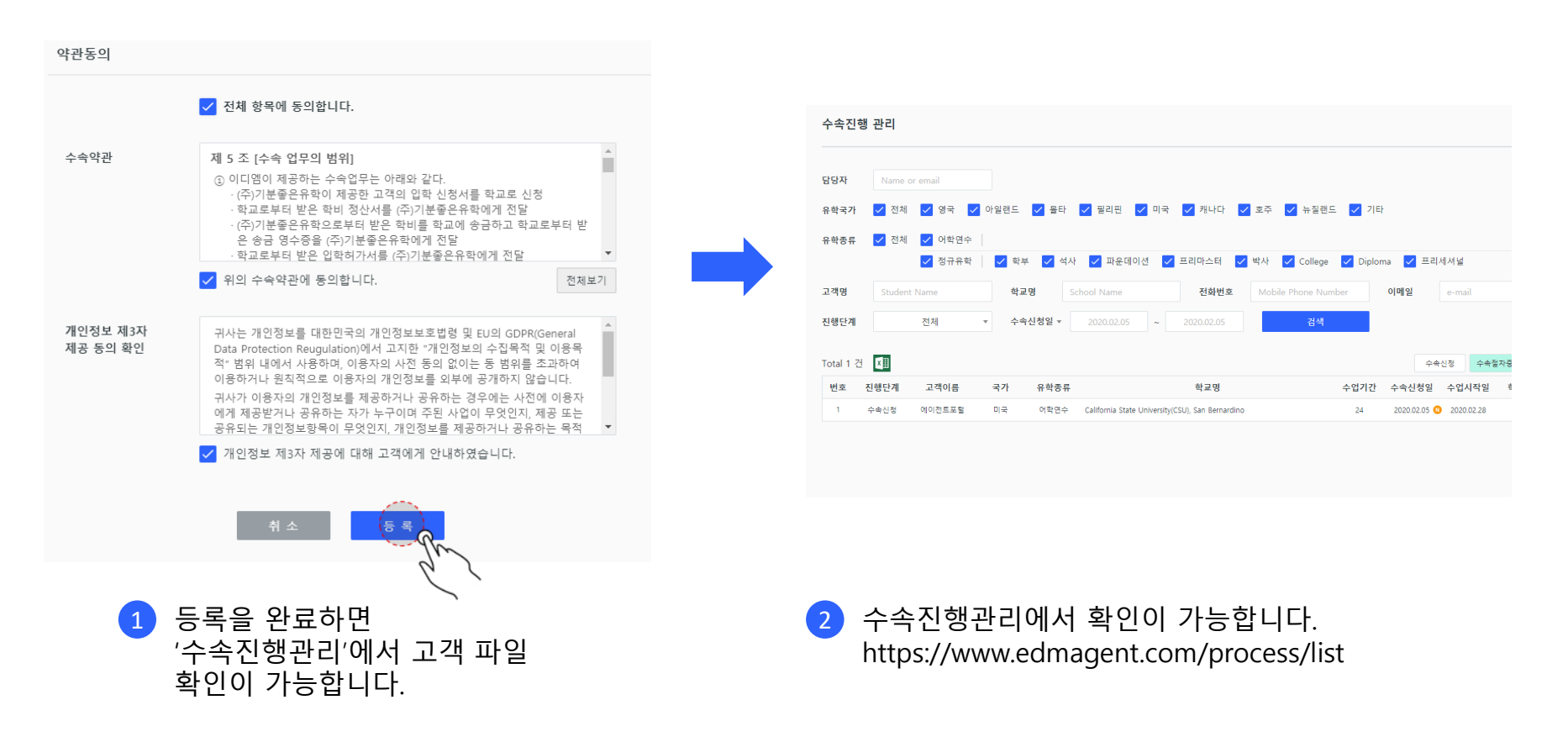

AGENT PORTAL

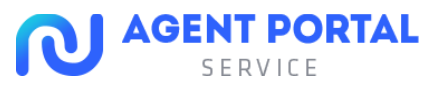

- 영국

- 아트유학

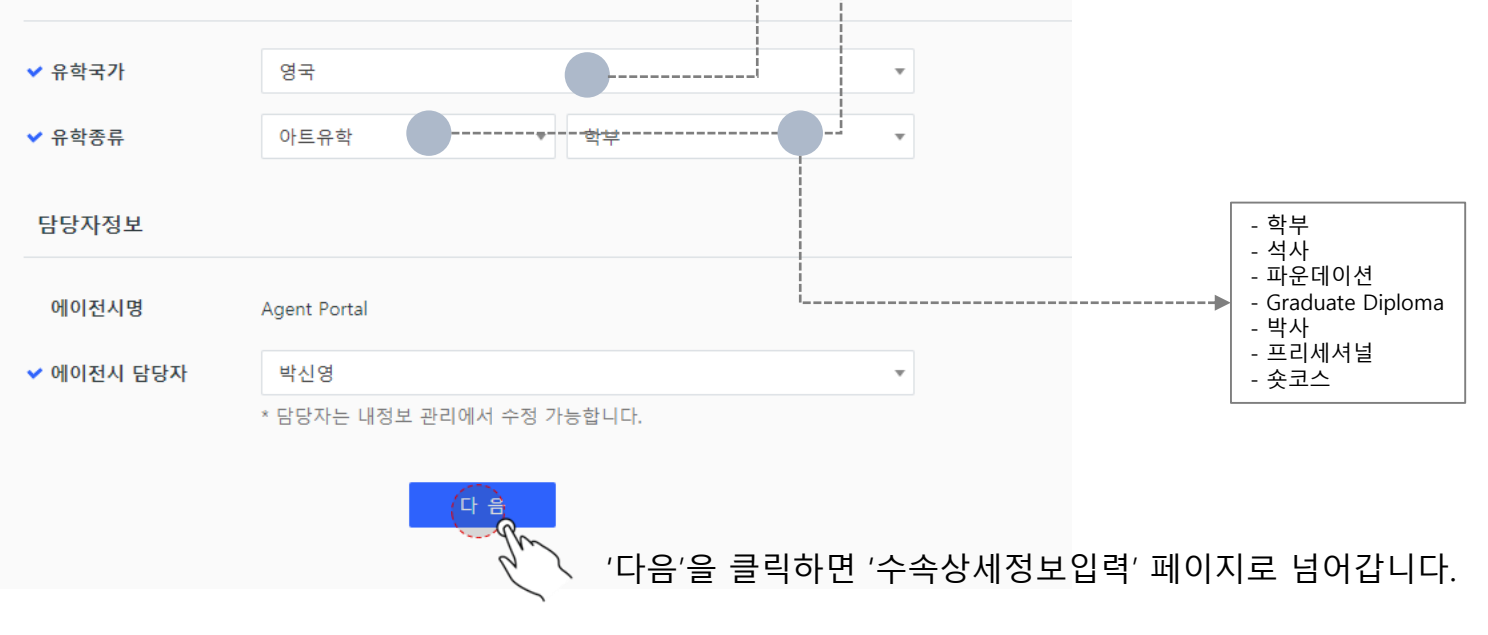

3. 기본정보입력 (UAL 수속 시)

수속상세정보입력

기본정보입력

수속기본정보

수속신청을 원하는 학교의 국가 및 유학 종류를 선택합니다.

# 수속신청서 작성하기

수속신청서 작성하기

### 3. 수속상세정보입력 (UAL 수속 시)

지원하고자 하는 학교가 둘 이상인 경우에는 학교를 추가할 수 있습니다.

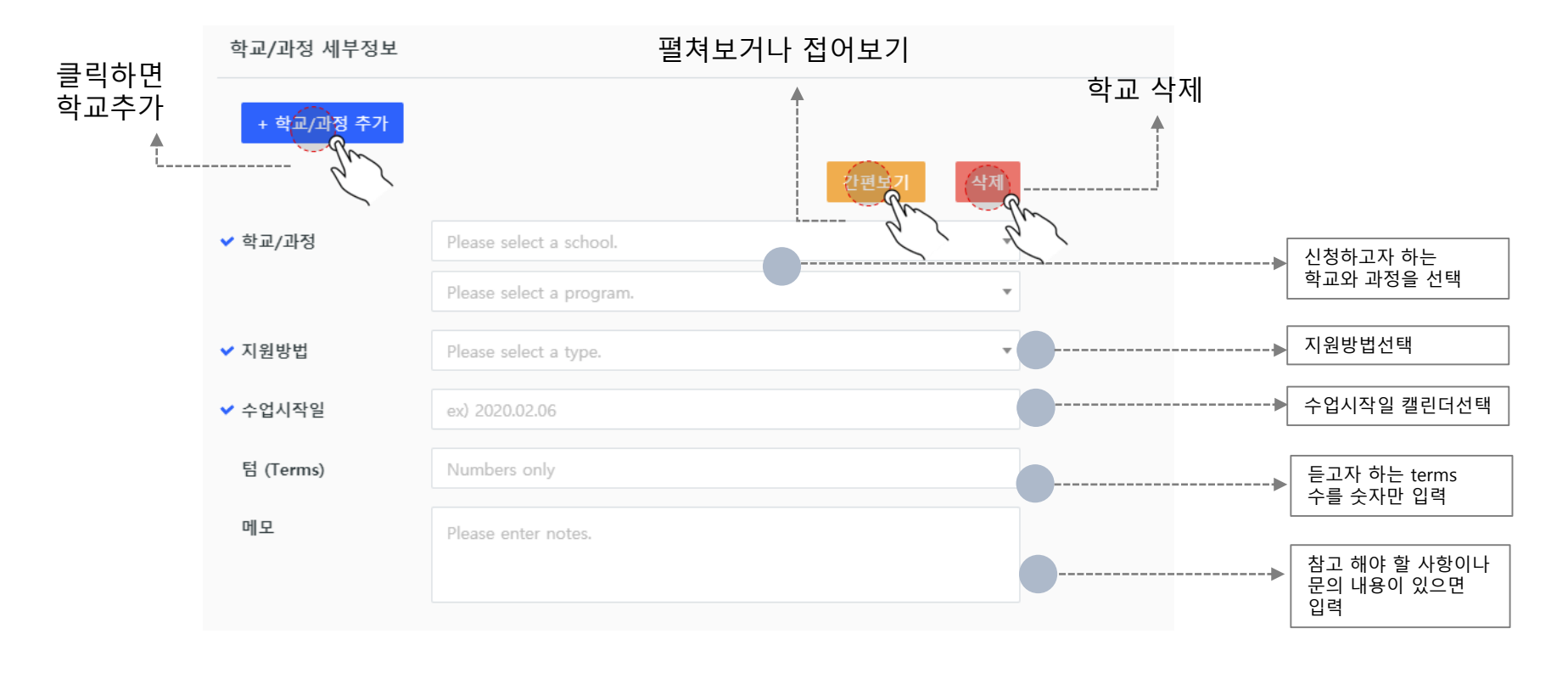

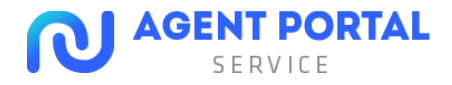

# 학생 수속진행관리 방법

# 1. 수속진행 관리 프로세스

수속신청 이후 학교등록, 중요문서 수급, 학비정산, 기타서비스 진행 등 수속 진행과 관련된 서비스 확인이 가능하며, 실시간 댓글(자동으로 이메일도 동시 발송)로 담당자와의 커뮤니케이션이 가능합니다.

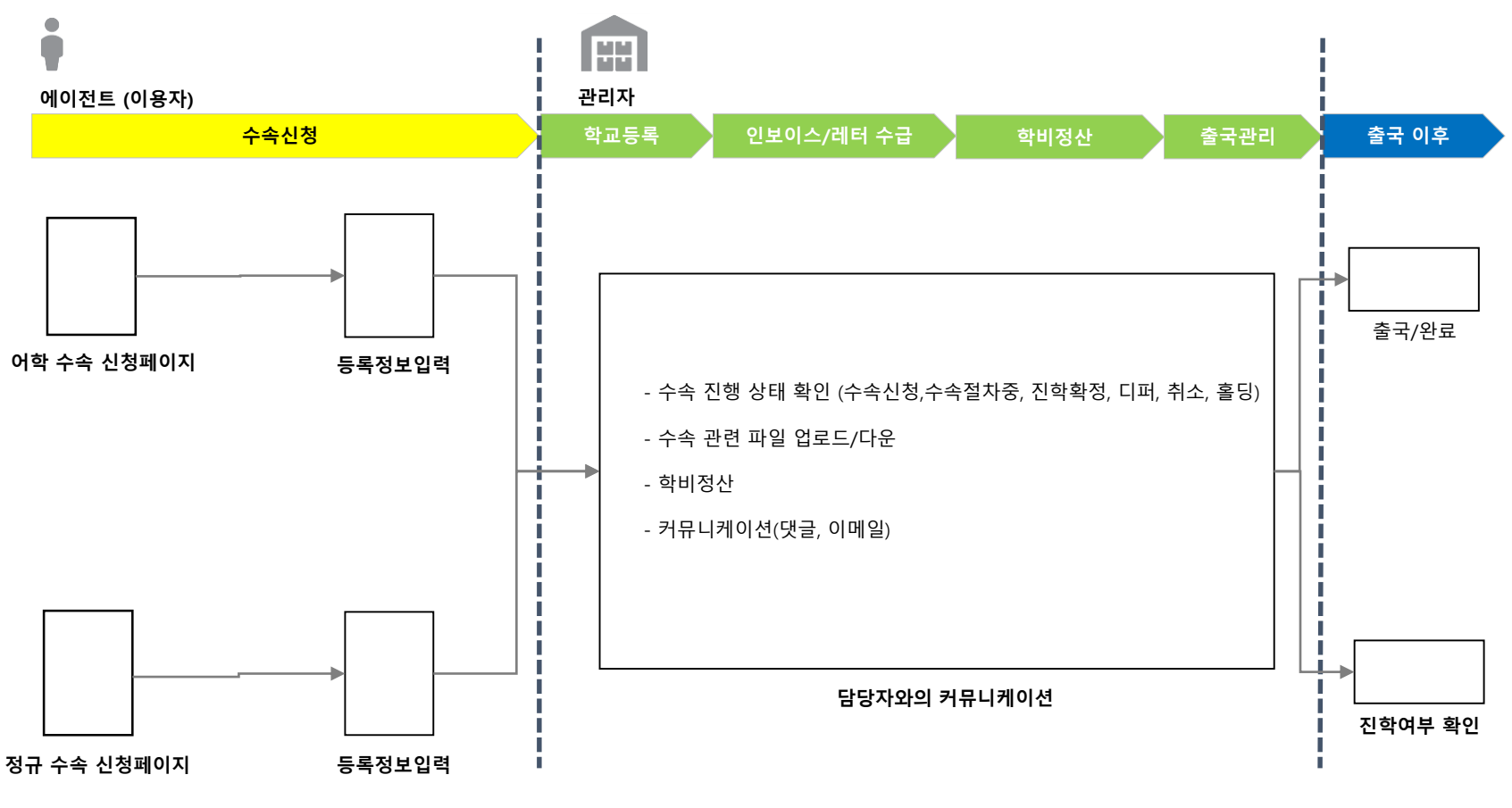

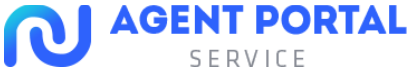

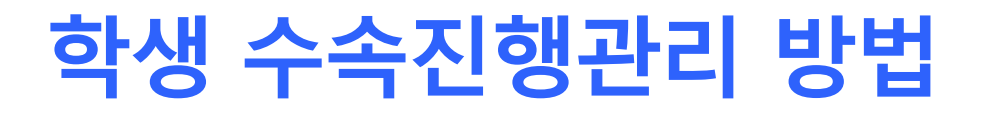

# 2. 수속진행 관리 기본 화면 구성

https://www.agentportalservice.com/process/list

수속진행관리는 검색과 수속진행리스트 크게 2영역으로 구분이 됩니다.

| 수속진행      | 관리   |        |         |                      |                                 |                     |       |            |      |     |      |          |                                       |
|-----------|------|--------|---------|----------------------|---------------------------------|---------------------|-------|------------|------|-----|------|----------|---------------------------------------|
|           |      |        |         |                      |                                 |                     |       |            |      |     |      |          |                                       |
| 담당자       |      |        |         |                      |                                 |                     |       |            |      |     |      |          |                                       |
| 유학국가      | 🗸 전체 | 🗸 영국   |         | _                    |                                 |                     |       |            |      |     |      |          |                                       |
| 유학종류      | ✔ 전체 | ✔ 아트유학 | ✓ 학부 ✓  | 석사 🔽 파운데이블           |                                 | 🗸 박사 🗸 프리세셔널        | 🖌 숏코스 |            |      |     |      |          |                                       |
| 고객명       |      |        | 학교명     |                      | 전화번호                            | Mobile Phone Number | 이메일   |            |      |     |      |          |                                       |
| 진행단계      |      | 전체 💌   | 수속신청일 ▼ |                      | ~ 2020.02.06                    | 검색                  |       |            |      |     |      |          |                                       |
|           |      |        |         |                      |                                 |                     |       |            |      |     |      |          |                                       |
| Total 1 건 | x    |        |         |                      |                                 |                     | 수속(   | 신청 수속절     | 주속정  | FEH | 인덱   | 스(index  | · · · · · · · · · · · · · · · · · · · |
| 번호 김      | 진행단계 | 고객이름   | 국가 유학종  | <b>₽</b>             | 학교명                             | 수업기간                | 수속신청일 | 수업시작일      | 학비정산 | 파일  | 댓글 메 | 모 에이전시 딤 | ·<br>당자 ed:m 담당자                      |
| 1         | 수속신청 | 김철수    | 영국 아트유  | 학 Camberwell College | of Arts, University of the Arts | London (UAL)        |       | 2020.09.01 |      | 0   | 0    | ) 박신영    |                                       |
|           |      |        |         |                      | 수속 신                            | <u>·</u> 앵 리스트      | 영역    |            |      |     |      |          |                                       |

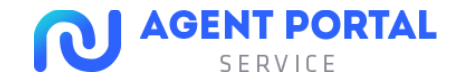

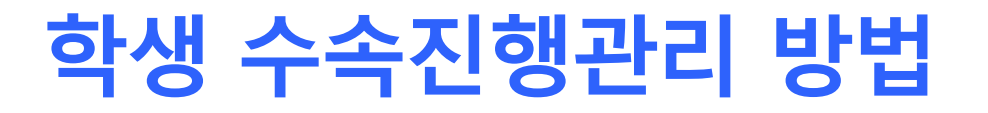

# 2. 수속진행 관리 기본 화면 구성

https://www.agentportalservice.com/process/list

| Total 1 건 🗵                                                                        | 수속신청 수속절차중 진학확정 디퍼 취소 흘딩 완료                                           |
|------------------------------------------------------------------------------------|-----------------------------------------------------------------------|
| 번호 진행단계 고객이름 국가 유학종류 학교명                                                           | 수업기간 수속신청일 수업시작일 학비정산 파일 댓글 메모 에이전시 담당자 ed:m 담당자                      |
| 1 수속신청 김철수 영국 아트유학 Camberwell College of Arts, University of the Arts London (UAL) | 2020.02.06 🕐 2020.09.01 0 0 박선영                                       |
| 🔿 버승 지해다게 이른 은하조르하고                                                                | 기본정보 세부정보 커뮤니케이션 메모 학비정산 파일                                           |
| · · · · · · · · · · · · · · · · · · ·                                              | 고객기본정보                                                                |
| 신행 파일을 확인 할 수 있습니다.                                                                | ✓ 고객이름 김철수                                                            |
|                                                                                    | ✓ 고객이름 (영문) CHEOLSOO KIM                                              |
|                                                                                    | * 여권과 동일하게 입력해 수세요.<br>✔ 성별                                           |
|                                                                                    | ✓ 생년월일 2020.02.04                                                     |
|                                                                                    | ✓ 이메일 parkshinyoung@edmedu.com                                        |
|                                                                                    | <ul> <li>◆ 휴대전화</li> <li>010 ▼</li> <li>0000</li> <li>0000</li> </ul> |
|                                                                                    | UAL ID CHEOLSOOKIM123                                                 |
|                                                                                    | UCAS ID CHEOLSOOKIM123                                                |
|                                                                                    | ✔ 영어레벨         IELTS         × ▼         7.0         ◆                |
|                                                                                    | ✓ 비자타입<br>GSV                                                         |
|                                                                                    | 메오 Please enter notes.                                                |
|                                                                                    |                                                                       |
|                                                                                    | 2 학생 수속 세부 정보                                                         |
|                                                                                    |                                                                       |

AGE

SERVICE

N

# 학생 수속진행관리 방법

# 3. 고객 별 수속진행관리 팝업창 기본 구성

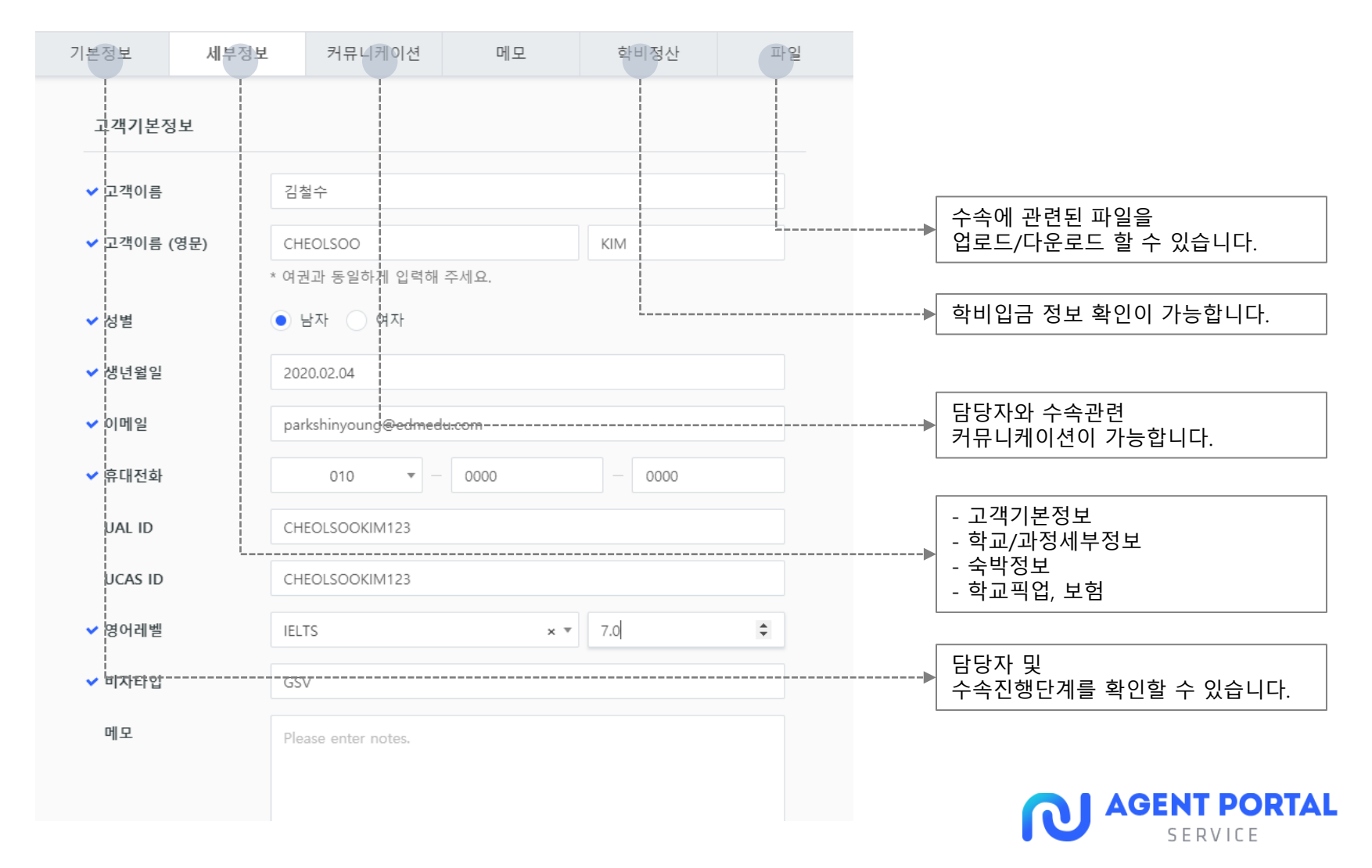

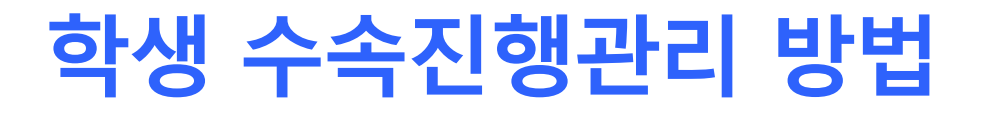

# 3. 고객 별 수속진행관리 팝업창 기본 구성

1) 기본정보, 세부정보

| 기보저비     | 세브저ㅂ     | 커뮤니케이셔       | 메ㅁ        | 하비저사   | 파인  | 고객기본정보              |                          |                     |        |    |  |  |  |
|----------|----------|--------------|-----------|--------|-----|---------------------|--------------------------|---------------------|--------|----|--|--|--|
| 15.97    | 세구·8조    | 기ㅠ디개이끈       | 베포        | 19.9.2 | ~ ㄹ | ✔ 고객이름              | 김철수                      |                     |        |    |  |  |  |
| 수속기본정!   | <b>코</b> |              |           |        |     | ✔ 고객이름 (영문)         | CHEOLSOO                 |                     | KIM    |    |  |  |  |
| 아이디      | 105      | 0299638      |           |        |     |                     | * 여권과 동일하게 입력해 주서        | * 여권과 동일하게 입력해 주세요. |        |    |  |  |  |
| 유학국가     | 영극       | 1            |           |        |     | ✔ 성별                | ● 남자 ○ 여자                |                     |        |    |  |  |  |
| 유학종류     | 아트       | 유학           |           |        |     | ✔ 생년월일              | 2020.02.04               | 2020.02.04          |        |    |  |  |  |
| 유학과정     | ģ        | 누            |           |        | Ŧ   | ✔ 이메일               | parkshinyoung@edmedu.com |                     |        |    |  |  |  |
| 관리자정보    |          |              |           |        |     | ✔ 휴대전화              | 010 -                    | 0000                | - 0000 |    |  |  |  |
| 에이전시명    | Age      | ent Portal   |           |        |     | UAL ID              | CHEOLSOOKIM123           |                     |        |    |  |  |  |
| ✔ 에이전시 담 | 당자 브     | 신영           |           |        | T   | UCAS ID             | CHEOLSOOKIM123           |                     |        |    |  |  |  |
|          | * 🗆      | 당자는 내정보 관리에서 | 수정 가능합니다. |        |     | ✔ 영어레벨              | IELTS                    | × *                 | 7.0    | \$ |  |  |  |
| 수속진행단7   | 예 수속     | i신청          |           |        |     | ✔ 비자타입              | GSV                      |                     |        |    |  |  |  |
| 닫 기 확 인  |          |              |           |        | 메모  | Please enter notes. |                          |                     |        |    |  |  |  |
|          |          |              |           |        |     |                     |                          |                     |        |    |  |  |  |

기본정보

세부정보

커뮤니케이션

메모

학비정산

파일

유학국가/종류 및 담당자 정보, 수속진행 단계를 확인할 수 있으며 수정이 불가합니다. 2 고객기본정보, 학교/숙박/기타 서비스 정보 확인이 가능하며, '수속신청' 단계에서는 수정이 가능하지만 '수속절차중' 단계에서는 수정이 불가합니다.

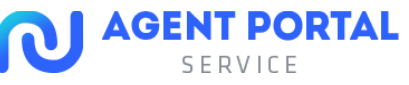

# 학생 수속진행관리 방법

# 3. 고객 별 수속진행관리 팝업창 기본 구성

2) 커뮤니케이션

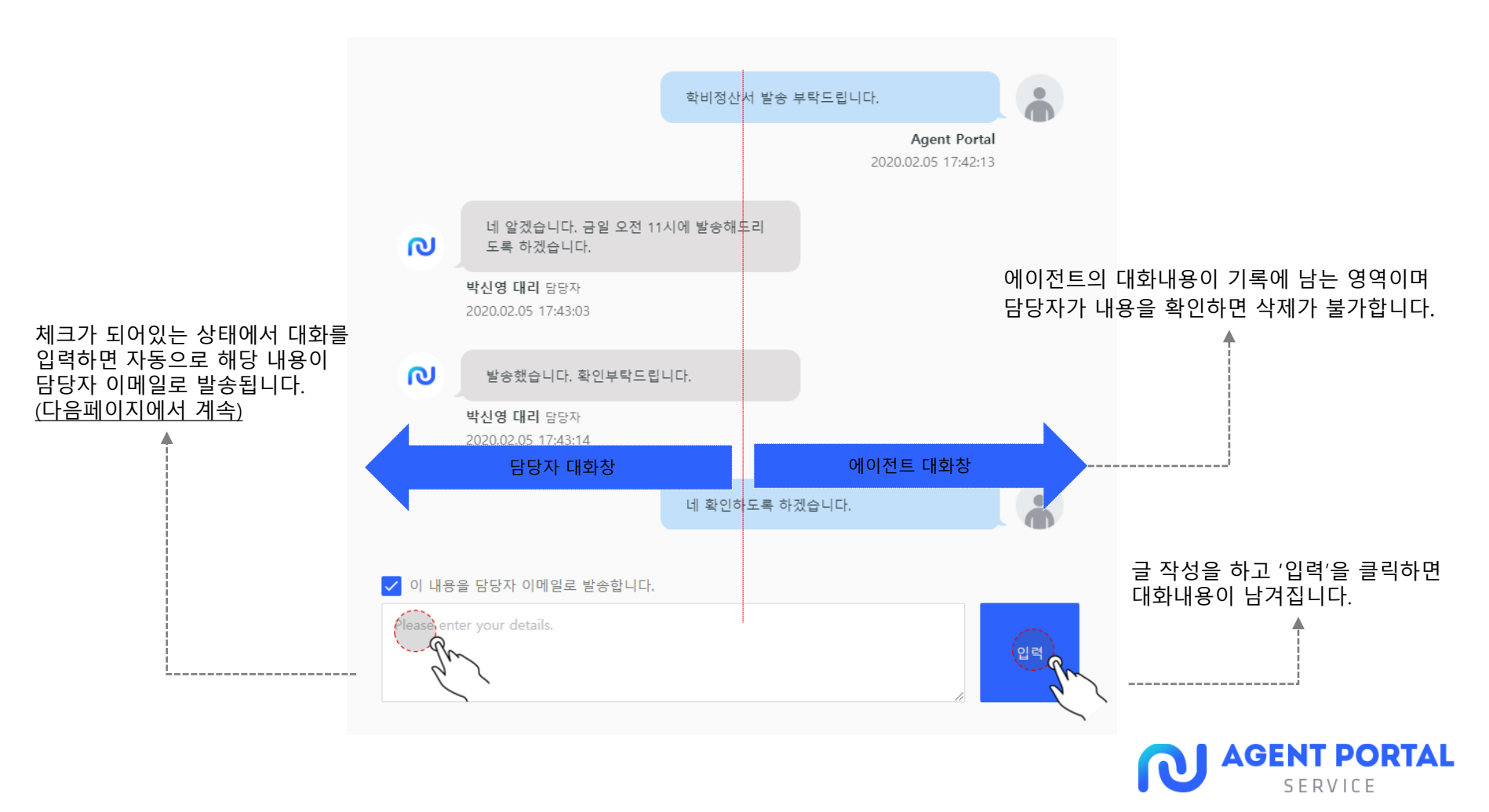

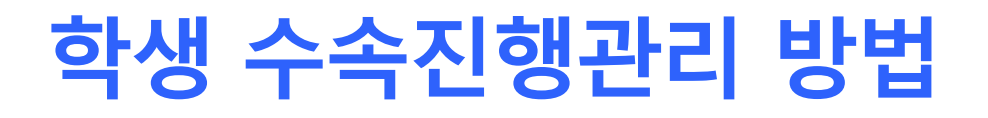

### 3. 고객별 수속진행관리 팝업창 기본 구성

2) 커뮤니케이션

등록된 이메일로 대화 내용이 자동발송 됩니다.

| [AGENT POR | TAL] 홍길동님의 수속 관련 메세지                        | 입니다.                   |                                                                                                    |
|------------|---------------------------------------------|------------------------|----------------------------------------------------------------------------------------------------|
|            |                                             |                        |                                                                                                    |
|            | 고객명 홍길동                                     | 수속담당자 AGENT PORTAL 담당자 | 바로 Agent Portal웹사이트로 이동<br>가능합니다. (* 반드시 팝업 허용으로 설정<br>변경해주시기 바랍니다.)<br>참고: http://abworld.tistopy.com/702 |
|            | 유역국가 영국<br>학교명 Bell International, 0        | 유약중휴 이약전구<br>Cambridge | B ±2. http://gbwohd.tistory.com//oz                                                                        |
|            | 인보이스 업로드 했습니다.<br>고객에게 전달 부탁드립니다.<br>감사합니다. | AGENT PORTAL 바로가기      |                                                                                                    |

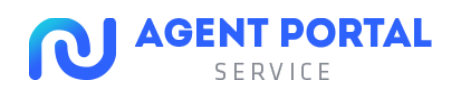

# 학생 수속진행관리 방법

## 3. 고객 별 수속진행관리 팝업창 기본 구성

3) 학비정산

학비정산은 크게 5단계의 step으로 진행됩니다.

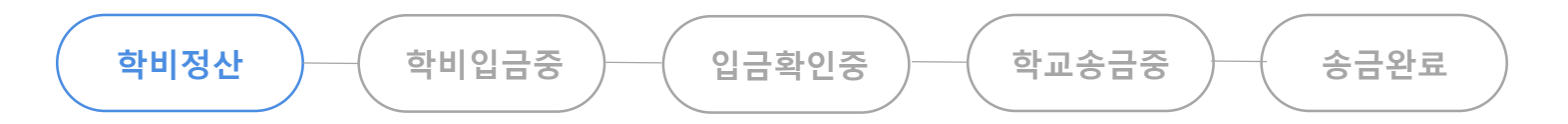

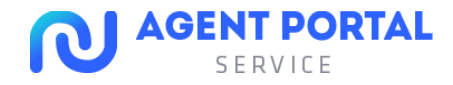

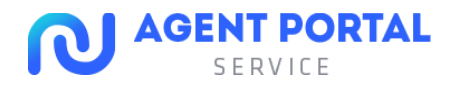

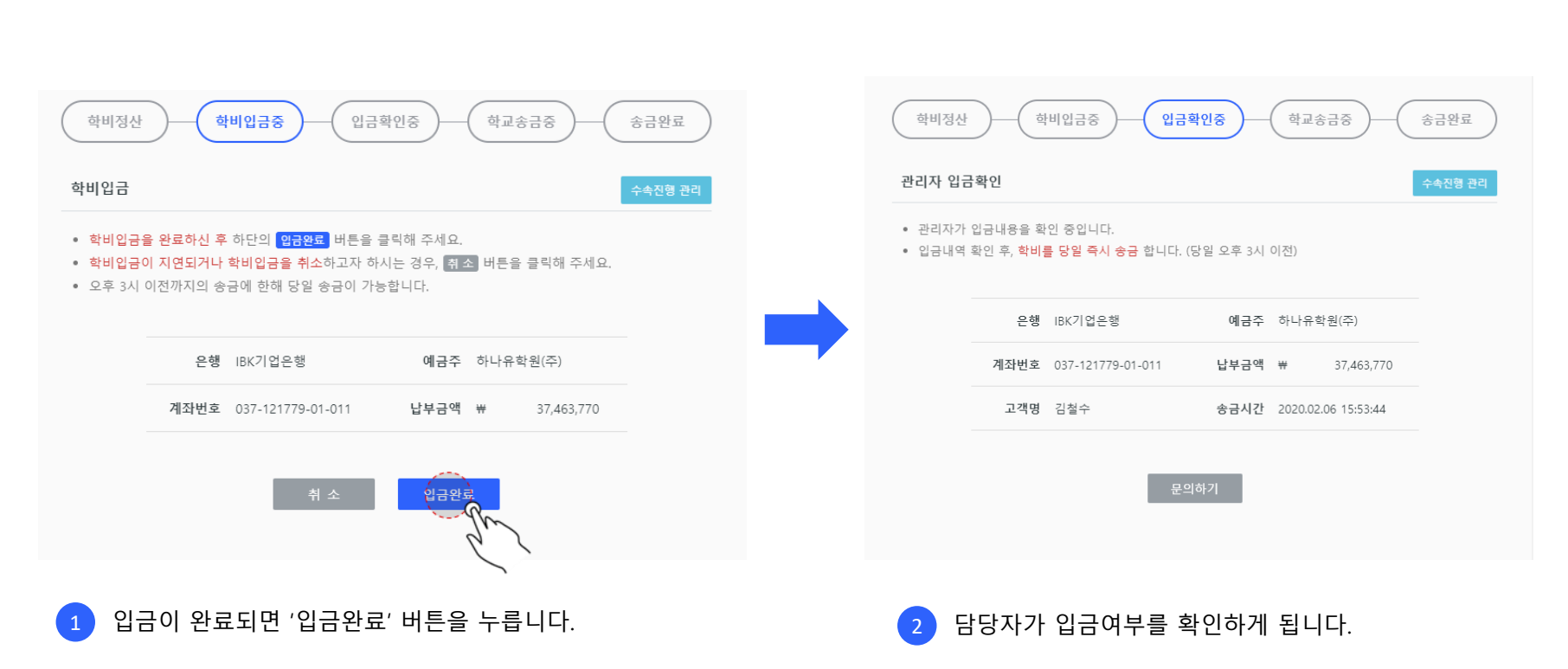

3-1) 학비입금 / 확인

3) 학비정산

# 3. 고객 별 수속진행관리 팝업창 기본 구성

# 학생 수속진행관리 방법

# 학생 수속진행관리 방법

# 3. 고객 별 수속진행관리 팝업창 기본 구성

3) 학비정산

3-2) 학비 학교 송금

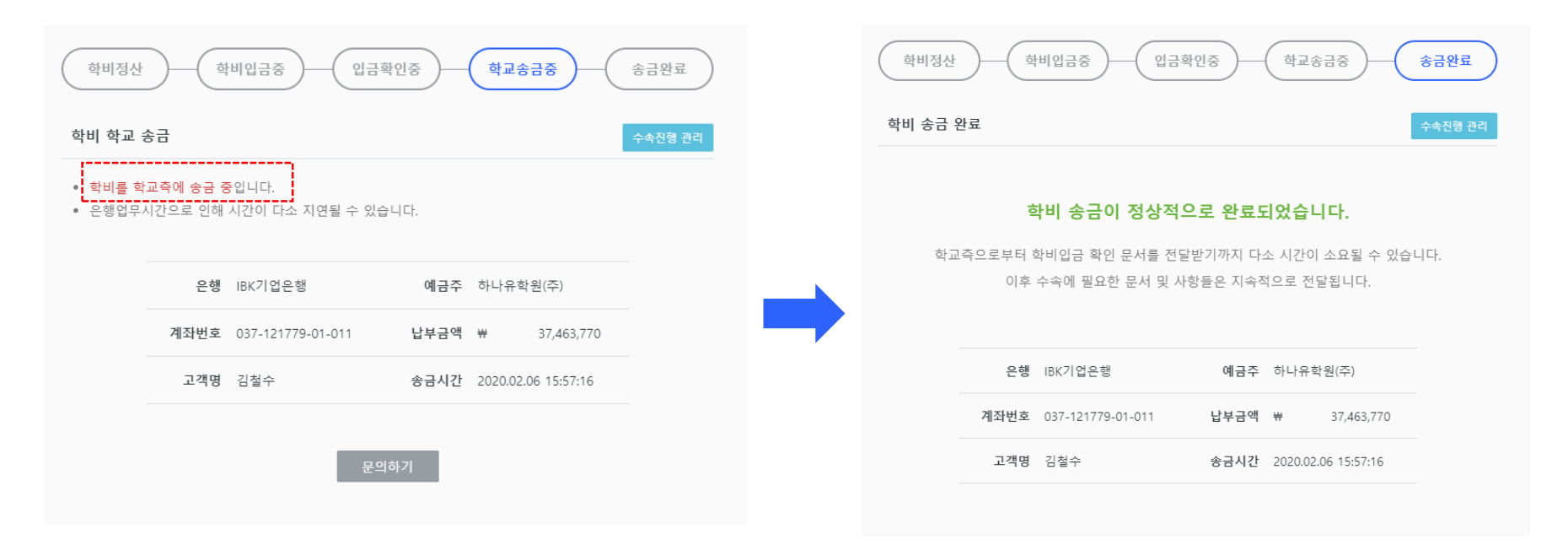

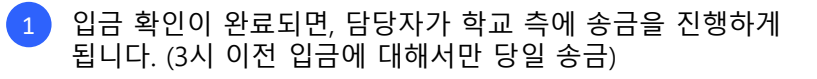

학비 송금이 완료되면 '학비송금이 정상적으로 완료되었습니다'라는 메시지가 노출됩니다.

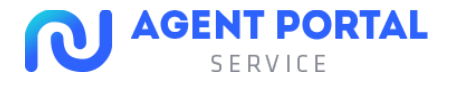

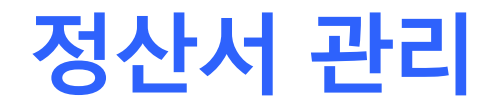

## 1. 정산서 관리

https://www.agentportalservice.com/invoices/tuition

#### 학비입금 및 송금에 관련된 고객별 디테일을 별도로 확인할 수 있습니다.

| 학비정산시     | 확비정산서 관리 |                                                                 |       |            |       |            |   |            |            |       |            |       |      |
|-----------|----------|-----------------------------------------------------------------|-------|------------|-------|------------|---|------------|------------|-------|------------|-------|------|
|           |          |                                                                 |       |            |       |            |   |            |            |       |            |       |      |
| 커미션 구분    | 전체       | *                                                               | 송금방법  | 전체         | v     |            |   |            |            |       |            |       |      |
| 고객명       |          |                                                                 | 학교명   |            |       |            |   |            |            |       |            |       |      |
| 진행단계      | 전체       | •                                                               | 등록일 🔻 | 2020.02.06 | ~     | 2020.02.06 |   | 검색         |            |       |            |       |      |
|           |          |                                                                 |       |            |       |            |   |            |            |       |            |       |      |
| Total 1 건 | ×        |                                                                 |       |            |       |            |   |            | 학비정산중      | 학비입금중 | 입금확인중      | 학교송금중 | 송금완료 |
| 번호        | 고객명      |                                                                 | 학교명   |            | 커미션 구 | 분 송금방법     |   | 총 입금 금액    | 정산일        |       | 완료일        | 진행    | 단계   |
| 1         | 김철수      | Camberwell College of Arts, University of the Arts London (UAL) |       |            | 선컴    | 대리송금       | * | 37,463,770 | 2020.02.06 | :     | 2020.02.06 | 송금    | 완료   |

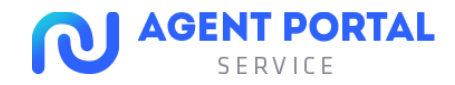

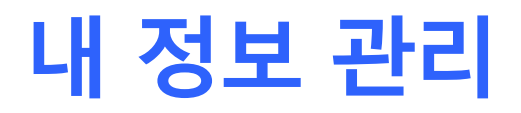

## 1. 내 정보 관리

https://www.agentportalservice.com/auth/myInfo/reAuthenticate

귀사의 정보 수정이 가능하며, 수정을 하기 위해서는 비밀번호 입력 한번 더 필요합니다.

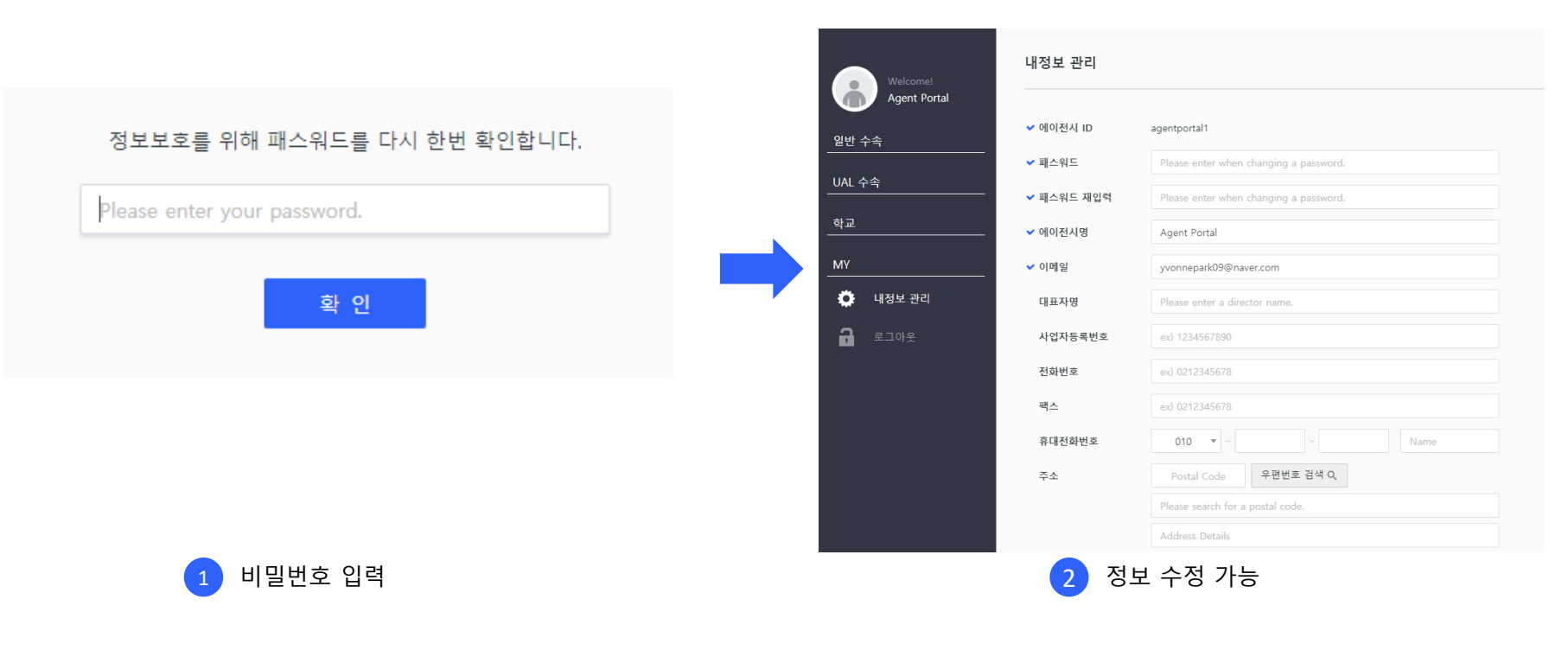

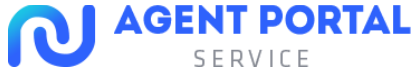

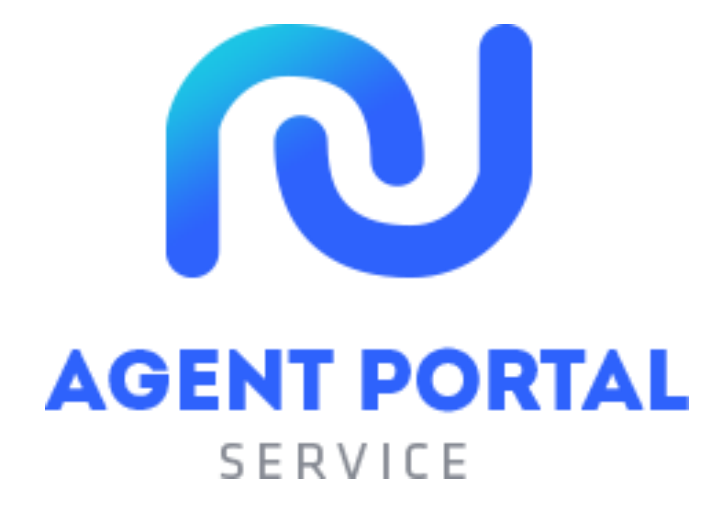

# 감사합니다!

수속 준비를 하시면서 궁금하신 점이나 문의사항이 있으시면 언제든지 연락주시기 바랍니다.

B2B 마케팅팀 정현철차장 E-mail : <u>partner@edmedu.com</u>, 연락처 : 010-4428-5091